# **Cookbook for PingFederate**

SAML provides single sign-on capability for users accessing their services hosted in a cloud environment. Generally, a service provider such as Office 365 is federated with an identity provider such as PingFederate for authentication. The user gets authenticated by PingFederate and obtains a SAML token for accessing applications in a cloud environment, such as Office 365. This guide serves as step-by-step configuration manual for users using PingFederate as an authentication provider in a cloud environment.

# **Prerequisites for PingFederate**

- Configure the following components in PingFederate:
  - Step 1a. Adding an LDAP Store
  - Step 1b. Creating a Password Credential Validator
  - Step 1c. Creating an Adapter
  - Step 1d. Creating a Signing Certificate
- Fetching the PingFederate metadata file

# **Configuring the components in PingFederate**

# Step 1a. Adding an LDAP Store

PingFederate lets you add an existing LDAP Datastore.

- 1. Login to PingFederate with admin credentials.
- 2. Click Server Configuration > Data Stores.

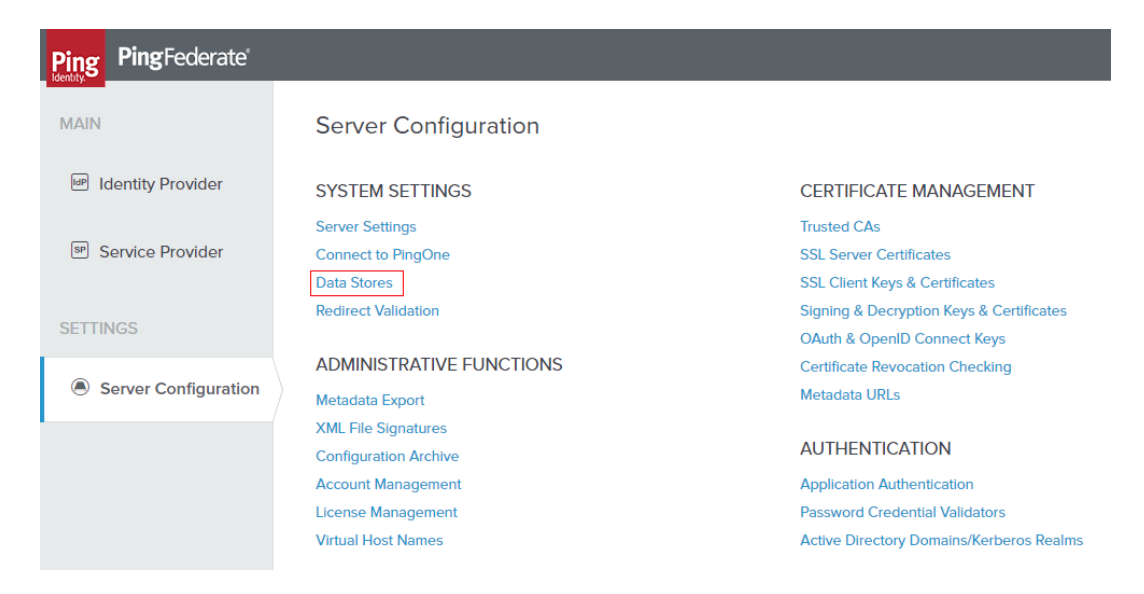

- 3. Click Add New Data Store.
- 4. Enter the following details for Data Store and click Save.

| Field    | Value                         |  |
|----------|-------------------------------|--|
| Hostname | dc.example.com                |  |
| User DN  | domain\administrator          |  |
| Password | Enter an appropriate password |  |

LDAP Data Store is added. The same Data Store is referred to in **Create a Validator**.

## Step 1b. Creating a Password Credential Validator

A validator authenticates the user. A user can authenticate in multiple ways with PingFederate such as AD authentication (sync users in AD), local user authentication (create local users in PingFederate), and so on.

#### **Procedure**

- 1. Login to PingFederate with admin credentials.
- 2. Click Server Configuration > Password Credential Validator.

| Ping PingFederate              |                                                      |                                                                            |
|--------------------------------|------------------------------------------------------|----------------------------------------------------------------------------|
| MAIN                           | Server Configuration                                 |                                                                            |
| Identity Provider              | SYSTEM SETTINGS                                      | CERTIFICATE MANAGEMENT                                                     |
| <sup>sp</sup> Service Provider | Server Settings<br>Connect to PingOne<br>Data Stores | Trusted CAs<br>SSL Server Certificates<br>SSL Client Keys & Certificates   |
| SETTINGS                       | Redirect Validation                                  | Signing & Decryption Keys & Certificates<br>OAuth & OpenID Connect Keys    |
| Server Configuration           | ADMINISTRATIVE FUNCTIONS<br>Metadata Export          | Certificate Revocation Checking<br>Metadata URLs                           |
|                                | XML File Signatures<br>Configuration Archive         | AUTHENTICATION                                                             |
|                                | Account Management                                   | Application Authentication                                                 |
|                                | License Management<br>Virtual Host Names             | Password Credential Validators<br>Active Directory Domains/Kerberos Realms |

3. Click **Create New Instance**. The **Manage Credential Validator Instance** page opens.

| Ping Federate        |                                                                                                    |
|----------------------|----------------------------------------------------------------------------------------------------|
| MAIN                 | Manage Credential Validator Instances   Create Credential Validator Instance                                                                              |
| Identity Provider    | Type Instance Configuration Summary                                                                                                    |
| Service Provider     | Identify this Credential Validator Instance. The Validator types available are limited to the plug-in implementations currently installed on your server. |
|                      |                                                                                                    |
| SETTINGS             | INSTANCE ID                                                                                                    |
| Server Configuration | TYPE - SELECT - V                                                                                                    |
|                      | •                                                                                                    |
|                      | PARENT INSTANCE None V                                                                                                    |

4. Enter the following details in the new instance and click **Next**.

| Field            | Value                                                                              |
|------------------|------------------------------------------------------------------------------------|
| Instance<br>Name | Enter an appropriate instance name                                                 |
| Instance ID      | Enter an ID                                                                        |
| Туре             | Select LDAP Username and Password Credential<br>Validator from the drop-down list. |

5. Select the appropriate values for LDAP and click **Next**.

| Field           | Value                          |
|-----------------|--------------------------------|
| LDAP Datastore  | dc.example.com                 |
| Search Base     | DC=example,DC=com              |
| Search Filter   | userPrincipalName=\${username} |
| Scope of Search | Subtree                        |

6. Click **Next** > **Done**.

The Validator is created. You must use this validator while creating the federation data.

## Step 1c. Creating an Adapter

An adapter is a simulator for the authentication page. It can be form-based or pop-up based. PingFederate uses terms such as HTMLFORM for form-based and httpBasic for pop-up based adapters. You must create a new adapter instance.

#### **Procedure**

1. Login to PingFederate with admin credentials.

2. Click Identity Provider > Adapters > Create New Instance.

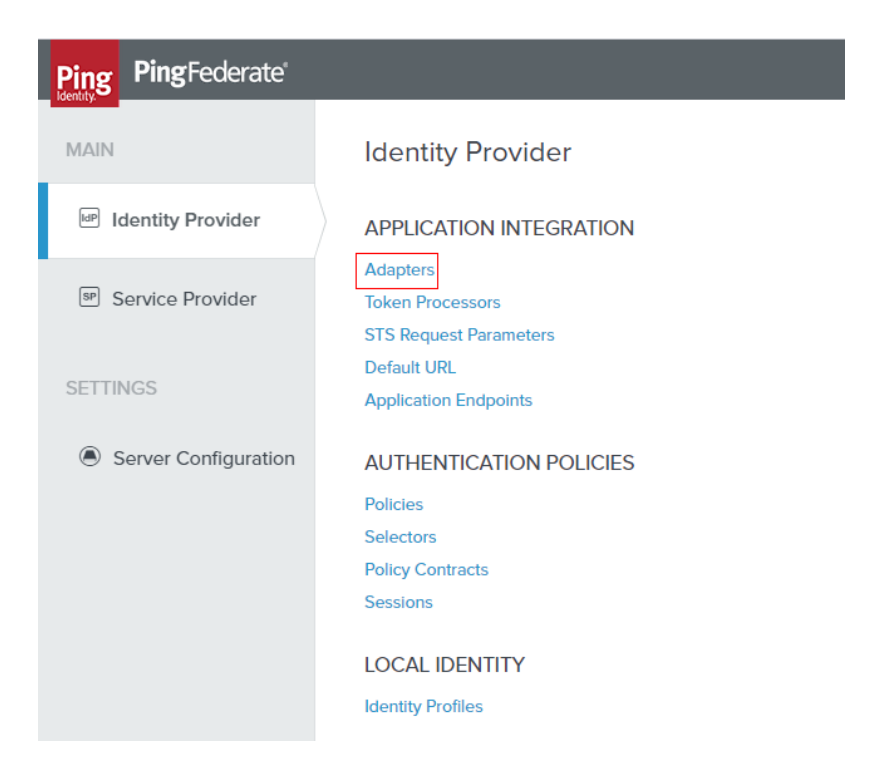

3. Enter the following details for the new instance and click **Next**.

| Field         | Value                              |
|---------------|------------------------------------|
| Instance Name | Enter an appropriate instance name |
| InstanceID    | Enter an ID                        |
| Туре          | HTML Form IDP Adapter              |

- 4. On the next screen, select the validator created using **Creating a Password Credential Validator** and click **Update**.
- 5. click Next > Next again and on the Adapter Attributes tab, select Psuedonym. Click Next.
- 6. Click Configure Adapter Contract.
- Click Adapter Contract Fulfillment and select Source as Adapter. Click Next > Next > Done.

An Adapter is created. You must use this adapter while creating the federation pair.

# Step 1d. Creating a Signing Certificate

If you are using any self-signed certificate as a signing certificate, you must upload the same certificate to PingFederate such that the uploaded certificate is used as a signing certificate.

- 1. Login to PingFederate with admin credentials.
- 2. Click Server Configuration > Signing & Decryption Keys & Certificates.

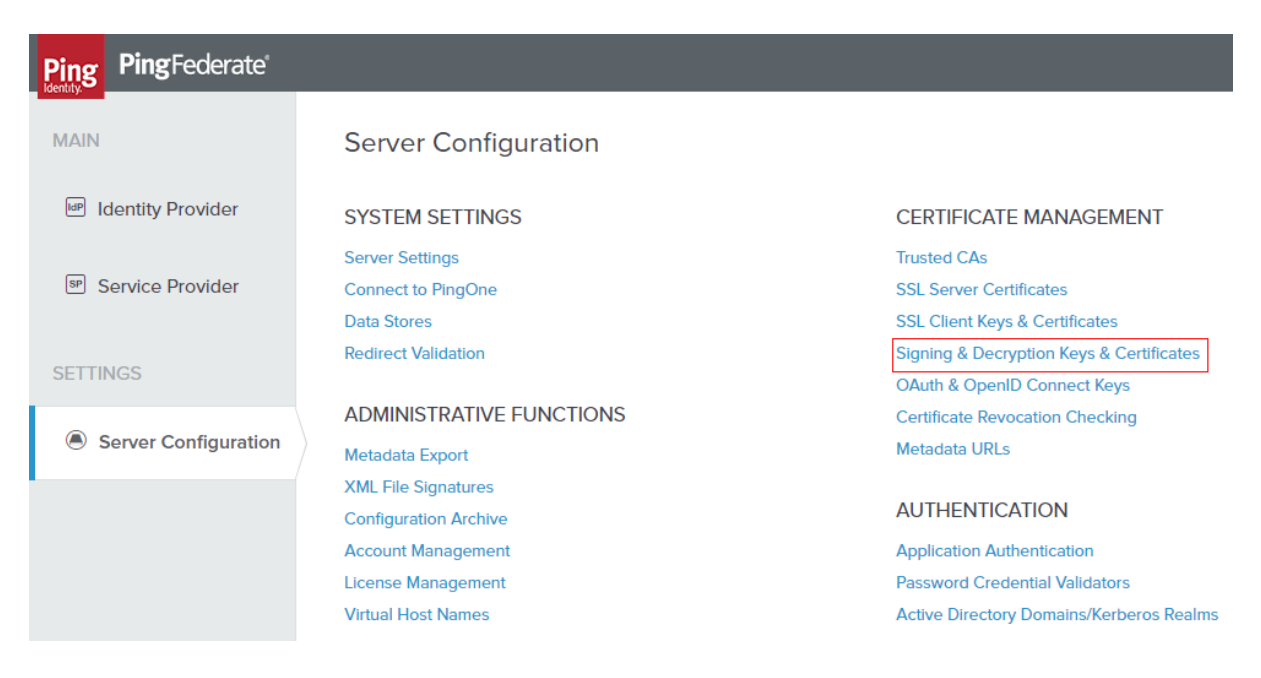

- 3. Click **Import** if you already have the signing certificates.
- 4. Click **Choose File** and browse to import the **p12 certificate**.
- 5. Enter the password and click **Next**.
- 6. Click Save.

A signing certificate is created. You must use the same exported certificate while creating federation pairs in Access.

# Fetching the metadata file for PingFederate

You must export and save the metadata for PingFederate to configure the federated pair.

- 1. Login to PingFederate with admin credentials.
- 2. Click Server Configuration > Metadata Export.

| Ping Federate        |                                                                |                                                                                                    |
|----------------------|----------------------------------------------------------------|----------------------------------------------------------------------------------------------------|
| MAIN                 | Server Configuration                                           |                                                                                                    |
| Identity Provider    | SYSTEM SETTINGS                                                | CERTIFICATE MANAGEMENT                                                                                   |
| Service Provider     | Server Settings<br>Connect to PingOne<br>Data Stores           | Trusted CAs<br>SSL Server Certificates<br>SSL Client Keys & Certificates                                 |
| SETTINGS             | Redirect Validation                                            | Signing & Decryption Keys & Certificates<br>OAuth & OpenID Connect Keys                                  |
| Server Configuration | ADMINISTRATIVE FUNCTIONS                                       | Certificate Revocation Checking<br>Metadata URLs                                                         |
|                      | XML File Signatures<br>Configuration Archive                   | AUTHENTICATION                                                                                           |
|                      | Account Management<br>License Management<br>Virtual Host Names | Application Authentication<br>Password Credential Validators<br>Active Directory Domains/Kerberos Realms |

- 3. Select I am the Identity Provider and click Next.
- 4. On the **Metadata Mode** tab, select "Select information to include in Metadata manually" and click Next.
- 5. Select **SAML 2.0** as the protocol and click **Next**.
- 6. On Attribute Contract, click Next.
- 7. On the **Signing Key** tab, select the signing key user for the service provider configuration and click **Next**.
- 8. On Metadata Signing tab, click Next.
- 9. On XML Encryption Certificate, click Next.
- 10. On the **Export & Summary** tab, review the export details and click **Export**. Save this **metadata.xml** file.

# **Configuring PingFederate in MobileIron Access**

You must configure an appropriate service provider in Access and then proceed to configure PingFederate as your identity provider.

### **Prerequisites**

- Ensure that you have completed **Step 1a** to **Step 1d** in PingFederate.
- Ensure that you have the metadata file for the service provider and for PingFederate (identity provider).

- 1. Login to MobileIron Access administrative portal with admin credentials.
- 2. Click **Profile** > **Federation**.
- 3. Click Add Pair > Federated Pair.
- 4. Select the appropriate service provider from the catalog and click **Next** to configure the desired service provider.
- 5. Click **Next** to configure PingFederate.
- 6. Select **PingIdentity** as the identity provider.

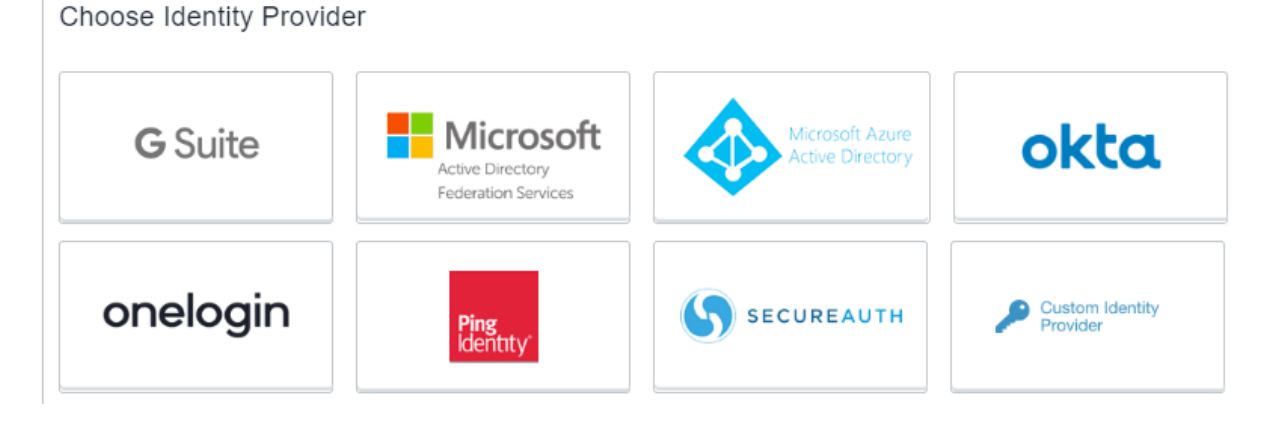

- 7. Select the Access Signing Certificate from the drop-down list else click **Advanced Options** to **Generate certificate** or **Add new certificate**.
- 8. Use one of the following methods to upload the metadata information from PingFederate.

- Select **Upload Metadata** and click **Choose file** to upload the metadata.xml file downloaded in <u>#Fetching the metadata file for PingFederate</u>.
- Select Add Metadata and enter the following details from the metadata.xml file.
  - Extract the **Entity ID URL** and the Base64 Encoded Certificate from the metadata file.
    - Enter the same URL for the Entity ID, POST SSO URL, and Redirect SSO URL.
    - Enter the **Base64 Encoded Certificate** for Signing.
- 9. Click Done.
- 10. On the Federation page, download Access IDP Metadata (Upload to SP) and Access SP Metadata (Upload to IDP) as proxy metadata files.

# **Updating PingFederate configuration**

You must update PingFederate with the proxy metadata file for the configuration to complete.

#### **Procedure**

- 1. Login to PingFederate portal with admin credentials.
- 2. Click **Identity Provider** > **Create New**.
- 3. Select **Browser SSO Profiles** (SAML 2.0 is selected by default) as the connection type and click **Next**.

| Ping PingFederate    |                                                                                                    |                                   |                                     |                                |
|----------------------|----------------------------------------------------------------------------------------------------|-----------------------------------|-------------------------------------|--------------------------------|
| MAIN                 | SP Connection                                                                                                    |                                   |                                     |                                |
| Identity Provider    | Connection Type Connection Options Import M                                                                                    | etadata General Info              | Browser SSO Credentials             | Activation & Summary           |
| Service Provider     | Select the type of connection needed for this SP: Browser SSC<br>Provisioning (for provisioning users/groups to an SP) or all. | ) Profiles (for Browser SSO), WS- | Trust STS (for access to identity-e | nabled Web Services), Outbound |
|                      | CONNECTION TEMPLATE No Template                                                                                                |                                   |                                     |                                |
| SETTINGS             | BROWSER SSO PROFILES PROTOCOL                                                                                                  |                                   |                                     |                                |
| Server Configuration | SAML 2.0                                                                                                    | ~                                 |                                     |                                |
|                      | WS-TRUST STS                                                                                                    |                                   |                                     |                                |
|                      | OUTBOUND PROVISIONING                                                                                                    |                                   |                                     |                                |

4. Select **File** to import metadata and click **Choose File**. Upload the **Access SP Metadata (Upload to IDP)** metadata file that you downloaded in <u>#Configuring</u> <u>PingFederate in MobileIron Access</u> and click **Next**.

| SP Connection                        |                                                         |                                                     |                          |                         |                   |                               |                 |
|--------------------------------------|---------------------------------------------------------|-----------------------------------------------------|--------------------------|-------------------------|-------------------|-------------------------------|-----------------|
| Connection Type                      | Connection Options                                      | Import Metadata                                     | General Info             | Browser SSO             | Credentials       | Activation & Summary          |                 |
| To populate many connection settings | ection settings automatica<br>from the URL, select Enab | illy, you can upload the<br>ble Automatic Reloading | partner's metadata<br>g. | a file, or specify a UR | RL where PingFede | erate can download it. To per | iodically reloa |
| METADATA                             |                                                         | NONE 💽 FILE                                         |                          |                         |                   |                               |                 |
| No file selected                     |                                                         | Choose file                                         |                          |                         |                   |                               |                 |

- 5. Review Metadata Summary and click Next.
- 6. On the **General** Info tab, click **Next**.
- 7. On the Browser SSO tab, click Configure Browser SSO.

| Ping Federate        |                                                     |                                              |                          |                     |                    |                    |                                  |              |
|----------------------|-----------------------------------------------------|----------------------------------------------|--------------------------|---------------------|--------------------|--------------------|----------------------------------|--------------|
| MAIN                 | SP Connection                                       |                                              |                          |                     |                    |                    |                                  |              |
| Identity Provider    | Connection Type                                     | Connection Options                           | Import Metadata          | General Info        | Browser SSO        | Credentials        | Activation & Summary             |              |
| Service Provider     | This task provides conr<br>to create or revise this | nection-endpoint and other<br>configuration. | r configuration informat | ion enabling secure | e browser-based SS | O, to resources at | t your partner's site. Click the | button below |
|                      | BROWSER SSO CONF                                    | IGURATION                                    |                          |                     |                    |                    |                                  |              |
| SETTINGS             | Configure Browser                                   | 550                                          |                          |                     |                    |                    |                                  |              |
| Server Configuration | Soungure browser                                    |                                              |                          |                     |                    |                    |                                  |              |

8. On the **SAML Profiles** tab, select **IDP-Initiated SSO** and **SP-Initiated SSO**. Click **Next**.

| Ping Federate        |                                                                                                    |
|----------------------|----------------------------------------------------------------------------------------------------|
| MAIN                 | SP Connection   Browser SSO                                                                                                    |
| Identity Provider    | SAML Profiles Assertion Lifetime Assertion Creation Protocol Settings Summary                                                                                                    |
| Service Provider     | A SAML Profile defines what kind of messages may be exchanged between an Identity Provider and a Service Provider, and how the messages are transported (bindings). As an IdP, you configure this information for your SP connection. |
|                      | Single Sign-On (SSO) Profiles Single Logout (SLO) Profiles                                                                                                    |
| SETTINGS             | ✓ IDP-INITIATED SSO                                                                                                    |
| Server Configuration | SP-INITIATED SSO                                                                                                    |

9. On the Assertion Lifetime tab, click Next.10. On the Assertion Creation tab, click Configure Assertion Creation.

| Ping PingFederate    |                                      |                                       |                        |                                   |
|----------------------|--------------------------------------|---------------------------------------|------------------------|-----------------------------------|
| MAIN                 | SP Connection   Brov                 | vser SSO                              |                        |                                   |
| Identity Provider    | SAML Profiles Assertion              | Lifetime Assertion Creation           | Protocol Settings      | Summary                           |
|                      | This task provides the configuration | on for creating SAML assertions to er | nable SSO access to re | sources at your SP partner's site |
| Service Provider     | Assertion Configuration              |                                       |                        |                                   |
|                      | IDENTITY MAPPING                     | Standard                              |                        |                                   |
| SETTINGS             | ATTRIBUTE CONTRACT                   | SAML_SUBJECT                          |                        |                                   |
| Server Configuration | ADAPTER INSTANCES                    | 0                                     |                        |                                   |
| - 3                  | AUTHENTICATION POLICY<br>MAPPINGS    | 0                                     |                        |                                   |
|                      |                                      |                                       |                        |                                   |
|                      | Configure Assertion Creation         |                                       |                        |                                   |

11. On the **Identity Mapping** tab, select **Standard** and click **Next**.

| Ping PingFederate             | (                                                                                                    |
|-------------------------------|----------------------------------------------------------------------------------------------------|
| MAIN                          | SP Connection   Browser SSO   Assertion Creation                                                                                                    |
| Identity Provider             | Identity Mapping Attribute Contract Authentication Source Mapping Summary                                                                                                    |
| Service Provider              | Identity mapping is the process in which users authenticated by the IdP are associated with user accounts local to the SP. Select the type of name identifier that you will se<br>to the SP. Your selection may affect the way that the SP will look up and associate the user to a specific local account.                                |
|                               | • STANDARD: Send the SP a known attribute value as the name identifier. The SP will often use account mapping to identify the user locally.                                                                                                    |
| SETTINGS Server Configuration | PSEUDONYM: Send the SP a unique, opaque name identifier that preserves user privacy. The identifier cannot be traced back to the user's identity at this IdP and may be used by the SP to make a persistent association between the user and a specific local account. The SP will often use account linking to identify the user locally. |
|                               | INCLUDE ATTRIBUTES IN ADDITION TO THE PSEUDONYM.                                                                                                    |
|                               | TRANSIENT: Send the SP an opaque, temporary value as the name Identifier.                                                                                                    |
|                               | INCLUDE ATTRIBUTES IN ADDITION TO THE TRANSIENT IDENTIFIER.                                                                                                    |

12. On **Attribute Contract** tab, extend the Contract and configure IDPEmail as urn:oasis:names:tc:SAML:2.0:attrname-format:basic and SAML\_NAME\_FORMAT as urn:oasis:names:tc:SAML:2.0:attrname-format:unspecified.

| Ping Federate        |                                                                                                |        |  |  |  |  |  |
|----------------------|------------------------------------------------------------------------------------------------|--------|--|--|--|--|--|
| MAIN                 | SP Connection   Browser SSO   Assertion Creation                                               |        |  |  |  |  |  |
| Identity Provider    | Identity Mapping Attribute Contract Authentication Source Mapping Summary                      |        |  |  |  |  |  |
|                      | An Attribute Contract is a set of user attributes that this server will send in the assertion. |        |  |  |  |  |  |
| Service Provider     | Attribute Contract Subject Name Format                                                         |        |  |  |  |  |  |
| SETTINGS             | SAML_SUBJECT urn:oasis:names:tc:SAML:11:nameid-format:unspecified                              | ~      |  |  |  |  |  |
| Server Configuration | Extend the Contract Attribute Name Format                                                      | Action |  |  |  |  |  |
|                      | urn:oasis:names:tc:SAML:2.0:attrname-format/basic                                              | ~ Add  |  |  |  |  |  |

13. On Authentication Source Mapping page, click Map New Adapter Instance and select the Adapter.

| Ping Federate                  |                                                                                                    |                                                    |
|--------------------------------|----------------------------------------------------------------------------------------------------|----------------------------------------------------|
| MAIN                           | SP Connection   Browser SSO   Assertion Creation                                                                                                    |                                                    |
| Identity Provider              | Identity Mapping Attribute Contract Authentication Source Mapping Summary                                                                                                    |                                                    |
| <sup>sp</sup> Service Provider | PingFederate uses IdP adapters, partner IdPs or Authentication Policies to authenticate users to your SP. Users may be authentica<br>authentication policy contracts, so map an adapter instance for each IDM system or a authentication policy contract for each polic | ited by one of several different adapters or<br>y. |
|                                | Adapter Instance Name Virtual Server IDs                                                                                                    | Action                                             |
| SETTINGS                       | Authentication Policy Contract Name Virtual Server IDs                                                                                                    | Action                                             |
| Server Configuration           | Map New Adapter Instance Map New Authentication Policy                                                                                                    |                                                    |

- 14. On Mapping Method, click Next.
- 15. Configure Attribute Contract Fulfilment. Select source as Adapter and choose username as value.

| Ping Federate        |                                 |                      |                                  |                    |         |                |
|----------------------|---------------------------------|----------------------|----------------------------------|--------------------|---------|----------------|
| MAIN                 | SP Connection   B               | rowser SSO           | Assertion Creation               | IdP Adapter N      | lapping |                |
| Identity Provider    | Adapter Instance Ma             | pping Method         | Attribute Contract Fulfillment   | Issuance Criteria  | Summary |                |
|                      | Fulfill your Attribute Contract | with values from the | authentication adapter or with d | namic text values. |         |                |
| Service Provider     | Attribute Contract              | Source               |                                  | Value              |         | Actions        |
| SETTINGS             | SAML_SUBJECT                    | Adapter              | ~                                | - SELECT -         | ~       | None available |
| Server Configuration |                                 |                      |                                  |                    |         |                |

### 16. On Issuance Criteria page, click Next.

| Ping Federate                  |                                                 |                                            |                                   |                            |                                        |                              |
|--------------------------------|-------------------------------------------------|--------------------------------------------|-----------------------------------|----------------------------|----------------------------------------|------------------------------|
| MAIN                           | SP Connection                                   | Browser SSO                                | Assertion Creation                | IdP Adapter Maj            | oping                                  |                              |
| Identity Provider              | Adapter Instance                                | Mapping Method                             | Attribute Contract Fulfillment    | Issuance Criteria          | Summary                                |                              |
| <sup>sp</sup> Service Provider | PingFederate can eva<br>this conditional author | luate various criteria to dete<br>ization. | ermine whether users are authoriz | red to access SP resources | s. Use this optional screen to configu | re the criteria for use with |
|                                | Source                                          | Attribute Name                             | Condition                         | Value                      | Error Result                           | Action                       |
| SETTINGS                       | - SELECT -                                      | ∽ - SELECT -                               | ∽ - SELECT -                      | ~                          |                                        | Add                          |
| Server Configuration           |                                                 |                                            |                                   |                            |                                        |                              |

17. Review the summary and click **Done**. Return to **Authentication Source Mapping**. Ensure that the adapter is listed on the page.

| Ping | <b>Ping</b> Federate <sup>®</sup> |              |                                                                        |                |                                |                    |                                    |  |  |
|------|-----------------------------------|--------------|------------------------------------------------------------------------|----------------|--------------------------------|--------------------|------------------------------------|--|--|
| MAIN |                                   | SP Con       | SP Connection   Browser SSO   Assertion Creation   IdP Adapter Mapping |                |                                |                    |                                    |  |  |
| IdP  | Identity Provider                 | Adapter      | Instance                                                               | Mapping Method | Attribute Contract Fulfillment | Issuance Criteria  | Summary                            |  |  |
| SP   | Service Provider                  | Click a head | Click a heading link to edit a configuration setting.                  |                |                                |                    |                                    |  |  |
|      |                                   | Adapter I    | nstance                                                                |                |                                |                    |                                    |  |  |
| SETT | INGS                              | Selected a   | dapter                                                                 |                |                                | anAdapter          |                                    |  |  |
| -    |                                   | Mapping      | Method                                                                 |                |                                |                    |                                    |  |  |
|      | Server Configuration              | Adapter      |                                                                        |                |                                | HTML Form IdP Ad   | lapter                             |  |  |
|      |                                   | Mapping M    | lethod                                                                 |                |                                | Use only the Adapt | ter Contract values in the mapping |  |  |
|      |                                   | Attribute    | Contract Fu                                                            | Ifillment      |                                |                    |                                    |  |  |
|      |                                   | SAML_SUE     | BJECT                                                                  |                |                                | username (Adapter  | r)                                 |  |  |
|      |                                   | Issuance     | Criteria                                                               |                |                                |                    |                                    |  |  |
|      |                                   | Criterion    |                                                                        |                |                                | (None)             |                                    |  |  |
|      |                                   |              |                                                                        |                |                                |                    |                                    |  |  |

18. Review the summary and click **Done**. Return to **Browser SSO**.

| Ping PingFederate                                  |                                                                                                    |                                                       |  |  |  |  |  |
|----------------------------------------------------|----------------------------------------------------------------------------------------------------|-------------------------------------------------------|--|--|--|--|--|
| MAIN                                               | SP Connection   Browser SSO   Assertion Creation                                                                     |                                                       |  |  |  |  |  |
| Identity Provider                                  | Identity Mapping Attribute Contract Authentication Source Mapping Summary                                            |                                                       |  |  |  |  |  |
| P Service Provider                                 | Summary information for your Assertion Creation configuration. Click a heading link to edit a configuration setting. |                                                       |  |  |  |  |  |
|                                                    | Assertion Creation                                                                                                   |                                                       |  |  |  |  |  |
| SETTINGS                                           | Identity Mapping                                                                                                    |                                                       |  |  |  |  |  |
|                                                    | Enable Standard identitier                                                                                           | true                                                  |  |  |  |  |  |
| Server Configuration                               | Attribute Contract                                                                                                   |                                                       |  |  |  |  |  |
|                                                    | Attribute                                                                                                    | SAML_SUBJECT                                          |  |  |  |  |  |
|                                                    | Subject Name Format                                                                                                  | urn:oasis:names:tc:SAML:1.1:nameid-format:unspecified |  |  |  |  |  |
|                                                    | Authentication Source Mapping                                                                                        |                                                       |  |  |  |  |  |
|                                                    | Adapter Instance name                                                                                                | anAdapter                                             |  |  |  |  |  |
|                                                    | Adapter Instance                                                                                                    |                                                       |  |  |  |  |  |
|                                                    | Selected adapter                                                                                                    | anAdapter                                             |  |  |  |  |  |
|                                                    | Mapping Method                                                                                                    |                                                       |  |  |  |  |  |
|                                                    | Adapter                                                                                                    | HTML Form IdP Adapter                                 |  |  |  |  |  |
|                                                    | Mapping Method                                                                                                    | Use only the Adapter Contract values in the mapping   |  |  |  |  |  |
|                                                    | Attribute Contract Fulfillment                                                                                       |                                                       |  |  |  |  |  |
|                                                    | SAML_SUBJECT                                                                                                    | username (Adapter)                                    |  |  |  |  |  |
|                                                    | Issuance Criteria                                                                                                    |                                                       |  |  |  |  |  |
| Copyright © 2003-2018<br>Ping identity Corporation | Criterion                                                                                                    | (None)                                                |  |  |  |  |  |
| All rights reserved<br>Version 913.2               |                                                                                                    |                                                       |  |  |  |  |  |

- 19. Under **Credentials**, click **Configure Credentials** and select the Signing Certificate for this connection.
- 20. Review the configuration and click **Save**. Ensure that the connection is marked as **Active**.